## Illinois State Board of Education Data Quality Dashboard

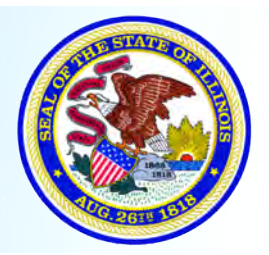

Illinois State Board of Education - Data Analysis Division - www.isbe.net - Revised November 2015 James T. Meeks, Chairman - Tony Smith, Ph.D., State Superintendent of Education

## Using the Reports Tab to Analyze Entered Data

## Introduction

The Reports function in the Data Quality Dashboard is designed to provide a more comprehensive understanding of the data entered in various IWAS systems. The Reports function generates interactive tables and graphs for both Home Schools and Serving Schools, so a district can locate any potential errors before data submission periods close. The Reports function is also an effective way to get a detailed idea of student and employment data in action.

## Accessing the Reports

To generate the Data Quality Dashboard Reports, navigate to the Data Quality Dashboard home page. For more information on this step, please see the Data Quality Dashboard visual guide at http://www.isbe.net/data-quality/default.htm.

From the Data Quality Dashboard home page, click "Warehouse Reports" from the top navigation.

| Board of Education                                              | n                                      |                       |                        | ISE                  | BE Data (        | Quality Dashboa                   |  |  |  |  |
|-----------------------------------------------------------------|----------------------------------------|-----------------------|------------------------|----------------------|------------------|-----------------------------------|--|--|--|--|
| Data Quality Status Warehou                                     | se Reports Help                        |                       |                        |                      |                  |                                   |  |  |  |  |
| arch District/School:                                           | 14 4 1 of 1 10 4                       | Find   Ne             | st 🛃 •                 |                      | _                |                                   |  |  |  |  |
| Q                                                               | Scoring Key : 100 % [Grade A]          | 95% - 99.9% [Grade B] | 90% - 94.9% [Grade C]  | 85% - 89.9 (Grade D) | < 85 % [Grade F] | AS OF DATE: 11/10/2015 7:54:36 AM |  |  |  |  |
| Whoville SD 100<br>Snowflake Elementary<br>Mt. Crumpet Jr. High | Data Quality Dashboard                 |                       |                        |                      |                  |                                   |  |  |  |  |
| hoville High School<br>inter Tech Academy<br>orax Magnet School | Whoville SD 100<br>01-010-0101-01-0000 |                       | Overall Score<br>38,8% |                      |                  |                                   |  |  |  |  |
|                                                                 | Category                               |                       | Errors                 | Score                |                  |                                   |  |  |  |  |
|                                                                 | Enrollments                            |                       | 9706                   | 38.8%                | View Audits      |                                   |  |  |  |  |

The "Warehouse Reports" screen will show a list of all available reports. When you view the screen, there may be several reports available, or only one or two. This lesson will use the Fall Enrollment Report as an example, but these instructions will apply to any report listed. Click the relevant report.

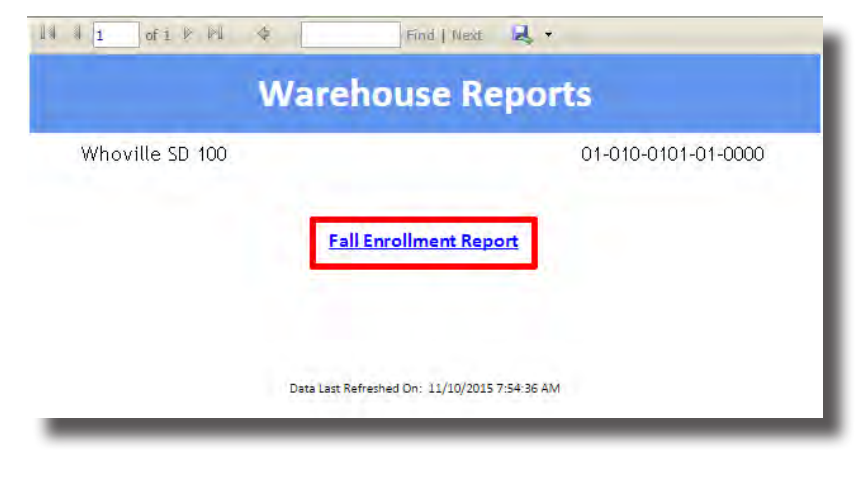

This will redirect to the main screen for the selected report. On this screen, total numbers for entered data, including FRL (Free and Reduced Lunch), IEP (Individualized Education Program), and LEP (Limited English Proficiency) will display. For further information on any category or number, hover over the text. To view the specific counts by Home School, select Home Schools.

| Whoville S<br>Home Sch | SD 100     |                |    |       |     |     |    |     | 01-01<br><u>S</u> e | 0-0101- | 26-0000 |       |      |     |     |
|------------------------|------------|----------------|----|-------|-----|-----|----|-----|---------------------|---------|---------|-------|------|-----|-----|
| Ste                    | dents      | ts FRL IEP LEP |    |       |     |     |    |     |                     |         |         |       |      |     |     |
|                        | 1,625      |                |    | 1,225 |     | 251 |    |     | 543                 |         |         |       |      |     |     |
| counts By              | Grade:     |                |    |       |     |     |    |     |                     |         |         |       |      |     |     |
|                        | <b>B</b> 3 | РК             | к  | G1    | G2  | G3  | G4 | G5  | <b>G6</b>           | G7      | G8      | G9    | G10  | G11 | G12 |
| tudents                | 49         | 168            | 97 | 95    | 123 | 114 | 98 | 123 | 105                 | 107     | 112     | 132   | 112  | 83  | 107 |
|                        | 20         | 131            | 81 | 78    | 103 | 86  | 82 | 99  | 82 87               | 79      | 96      | 76    | 61   | 64  |     |
| FRL                    |            | 10             | 10 | 17    | 17  | 20  | 18 | 20  | 21                  | 24      | 20      | 16    | 26   | 13  | 19  |
| FRL                    | 0          |                |    |       |     |     |    | 20  | 1.44                |         | 4.4     | 12211 | 1.20 |     |     |

The Home Schools screen shows total counts for all entered data per home school, divided into categories. In the Fall Enrollment Report, the totals are broken down into three groups: FRL, IEP, and LEP. Again, hovering over each category shows more information on that category. Click the student count for any school to get a specific report for that particular school and its corresponding serving schools.

| H                                                    | ome School                  | S        |          |           |
|------------------------------------------------------|-----------------------------|----------|----------|-----------|
| Whoville SD 100                                      |                             |          | 01-010-0 | 101-26-00 |
| Home School                                          | Students                    | FRL      | IEP      | LEP       |
| Whoville High School<br>01-010-0101-26-0001          | <u>881</u>                  | 644      | 159      | 178       |
| Frozen Lake Elementary School<br>01-010-0101-26-2001 | <u>477</u>                  | 430      | 82       | 254       |
| Snowflake Children Center<br>01-010-0101-26-2001     | 217                         | 151      | 10       | 111       |
| Data Last Re                                         | efreshed On: 11/18/2015 7:5 | 54:59 AM |          |           |

This will redirect to the Home School Detail Report for the school selected. Here more detailed student counts, as well as demographic (or other relevant) data in various graphs, will be displayed. If there is confusion on any data element, hovering over the data element will provide a more thorough explanation.

|                                                                                        |                                                                          | H  | lom | e S | cho                        | ol I                              | Detail                                                                                                    |                                          |      |                                                                   |
|----------------------------------------------------------------------------------------|--------------------------------------------------------------------------|----|-----|-----|----------------------------|-----------------------------------|----------------------------------------------------------------------------------------------------|------------------------------------------|------|-------------------------------------------------------------------|
| ozen Lake Elementa                                                                     | ry School                                                                |    |     |     |                            |                                   |                                                                                                    |                                          | 01-0 | 10-0101-26-20                                                     |
|                                                                                        |                                                                          | к  | G1  | G2  | <b>G</b> 3                 | G4                                | Total<br>Students                                                                                                    |                                          |      |                                                                   |
| Stud                                                                                   | ents                                                                     | 87 | 85  | 113 | 104                        | 88                                | 477                                                                                                    |                                          |      |                                                                   |
| Gen                                                                                    | ıder                                                                     |    |     |     |                            |                                   | Rac                                                                                                    | e/Ethnicity                              |      |                                                                   |
| 226                                                                                    |                                                                          |    |     |     |                            |                                   |                                                                                                    |                                          |      |                                                                   |
| -                                                                                      |                                                                          |    |     |     | 2                          |                                   | 135                                                                                                    | 125                                      | 8    | 207                                                               |
| Gender                                                                                 | Students                                                                 |    |     |     | 2                          |                                   | 135<br>Race/Ethnia                                                                                                    | 125                                      | 8    | Students                                                          |
| Gender<br>Female                                                                       | Students<br>226                                                          |    |     |     | 2                          |                                   | 135<br>Race/Ethnic<br>Asian                                                                                                    | 125<br>Lity                              | 8-   | Students<br>2                                                     |
| Gender<br>Female<br>Male                                                               | Students<br>226<br>251                                                   |    |     |     | 2                          | Blat                              | 135<br>Race/Ethnic<br>Asian<br>& or African A                                                                                                    | 125<br>tity<br>merican                   | 8-   | Students<br>2<br>135                                              |
| Gender<br>Female<br>Male                                                               | Students<br>226<br>251                                                   |    |     |     | 2                          | Blar                              | 135<br>Race/Ethnic<br>Asian<br>& or African A<br>Hispanic or La                                                                                                    | 125<br>ity<br>merican<br>atino           |      | Students<br>2<br>135<br>125                                       |
| Gender<br>Female<br>Male                                                               | 5tudents<br>226<br>251                                                   |    |     | - 4 | 2                          | Blai                              | 135<br>Race/Ethnic<br>Asian<br>& or African A<br>Hispanic or La<br>Two or More                                                                                                    | 125<br>ity<br>atino<br>Races             | 8-   | Students<br>2<br>135<br>125<br>8                                  |
| Gender<br>Female<br>Male                                                               | Students<br>226<br>251                                                   |    |     |     | 2                          | Blac                              | 135<br>Race/Ethnic<br>Asian<br>& or African A<br>Hispanic or La<br>Fwo or More<br>White                                                                                                    | 125<br>ity<br>merican<br>stino<br>Races  | 8-   | Students<br>2<br>135<br>125<br>8<br>207                           |
| Gender<br>Female<br>Male<br>Serving                                                    | Students<br>226<br>251<br>School                                         |    |     |     | ·                          | Blac                              | 135<br>Race/Ethnic<br>Asian<br>& or African A<br>Hispanic or Li<br>Two or More I<br>White                                                                                                    | 125<br>ity<br>metican<br>atino<br>Races  | 8    | 207<br>Students<br>2<br>135<br>125<br>8<br>207<br>dents           |
| Gender<br>Female<br>Male<br>Serving<br>Frozen Lake Eler                                | Students<br>226<br>251<br>School<br>mentary School                       |    |     |     | 2                          | Blar<br>RCDT<br>D-0101            | 135<br>Race/Ethnic<br>Asian<br>& or African A<br>Hispanic or La<br>Two or More<br>White<br>TS<br>-26-2001                                                                                                    | 125<br>                                  | 8    | 207<br>Students<br>2<br>135<br>125<br>8<br>207<br>dents<br>474    |
| Gender<br>Female<br>Male<br>Serving<br>Frozen Lake Eler<br>Whom Pre                    | Students<br>226<br>251<br>School<br>mentary School<br>ep School          |    |     |     | 01-010                     | 5lar<br>RCD1<br>D-01011           | 135<br>Race/Ethnic<br>Asian<br>k or African A<br>Hispanic or La<br>White<br>White<br>rs<br>-26-2001<br>-01-001C                                                                                                    | 125<br>iity<br>metican<br>atino<br>Races | 8    | Students<br>2<br>135<br>125<br>8<br>207<br>dents<br>474<br>1      |
| Gender<br>Female<br>Male<br>Male<br>Serving<br>Frozen Lake Eler<br>Whom Pro<br>Mt. Cru | Students<br>226<br>251<br>School<br>mentary School<br>ep School<br>umpet |    |     | - 4 | 01-01/<br>01-01/<br>01-01/ | Blar<br>RCD1<br>D-0101<br>D-01111 | 135<br>Race/Ethnia<br>Asian<br>Asian<br>Asia<br>Asian<br>Asian<br>Asia<br>Asia<br>Asia<br>Asian<br>Asia<br>Asia<br>Asia<br>Asia<br>Asia<br>Asia<br>Asia<br>Asia | 125<br>ity<br>merican<br>stino<br>Races  | 8    | Students<br>2<br>135<br>125<br>8<br>207<br>dents<br>474<br>1<br>1 |

Click "Go Back" twice to navigate back to the main report page. Click "Serving Locations" to view the Serving School Detail Report.

| Vhoville S | SD 100           |     |           |     |     |     |     |     | 01-01     | 0-0101-   | 26-0000  | 1   |     |     |     |
|------------|------------------|-----|-----------|-----|-----|-----|-----|-----|-----------|-----------|----------|-----|-----|-----|-----|
| lome Sch   | ools             |     |           |     |     |     |     |     | Se        | erving Lo | ocations |     |     |     |     |
| Ste        | Students FRL IEP |     |           |     |     |     | LEP |     |           |           |          |     |     |     |     |
|            | 1,625            |     | 1,225 251 |     |     |     | 543 |     |           |           |          |     |     |     |     |
| Counts By  | Grade:           |     |           |     |     |     |     |     |           |           |          |     |     |     |     |
|            | <b>B</b> 3       | РК  | к         | G1  | G2  | G3  | G4  | G5  | <b>G6</b> | G7        | G8       | G9  | G10 | G11 | G12 |
| Students   | 49               | 168 | 97        | 95  | 123 | 114 | 98  | 123 | 105       | 107       | 112      | 132 | 112 | 83  | 107 |
| FRL        | 20               | 131 | 81        | 78  | 103 | 86  | 82  | 99  | 82        | 87        | 79       | 96  | 76  | 61  | 64  |
|            | 0                | 10  | 10        | 17  | 17  | 20  | 18  | 20  | 21        | 24        | 20       | 16  | 26  | 13  | 19  |
| IEP        |                  |     |           | c 4 | 67  | 45  | 33  | 38  | 20        | 27        | 21       | 28  | 23  | 13  |     |

The Serving Locations screen shows total counts for all entered data per serving school, divided into categories. As in the Home School Report, the students are broken into FRL, IEP, and LEP categories. Again, hovering over each category shows an explanation of the category. Click the student count for any school to get a specific report for that particular school.

|                                                      | Serving Locatio | ins i |                    |     |  |  |
|------------------------------------------------------|-----------------|-------|--------------------|-----|--|--|
| Whoville SD 100                                      |                 |       | 01-010-0101-26-000 |     |  |  |
| Serving School                                       | Students        | FRL   | IEP                | LEP |  |  |
| Whoville High School<br>01-010-0101-26-0001          | <u>878</u>      | 643   | 156                | 178 |  |  |
| Frozen Lake Elementary School<br>01-010-0101-26-2001 | <u>524</u>      | 428   | 80                 | 252 |  |  |
| Snowflake Children Center<br>01-010-0101-26-2001     | 210             | 144   | 5                  | 107 |  |  |
| Whom Prep School<br>01-010-0111-01-001C              | 2               | 0     | 2                  | 0   |  |  |
| Mt. Crumpet<br>01-010-0111-01-002C                   | 2               | 2     | 2                  | 1   |  |  |
| Icy Creek Special Ed<br>01-010-0111-61-3001          | 2               | 8     | 6                  | 5   |  |  |

This will redirect to the Serving Location Detail Report for the school selected. Here more detailed student counts, as well as demographic (or other relevant) data in various graphs, will be displayed. If there is any confusion on any data element, hovering over the data element will show a more thorough explanation. Note that the Serving School Detail screen will show smaller counts than the Home School Detail Report, and there will be no list of serving schools at the bottom like there is in the Home School Screen.

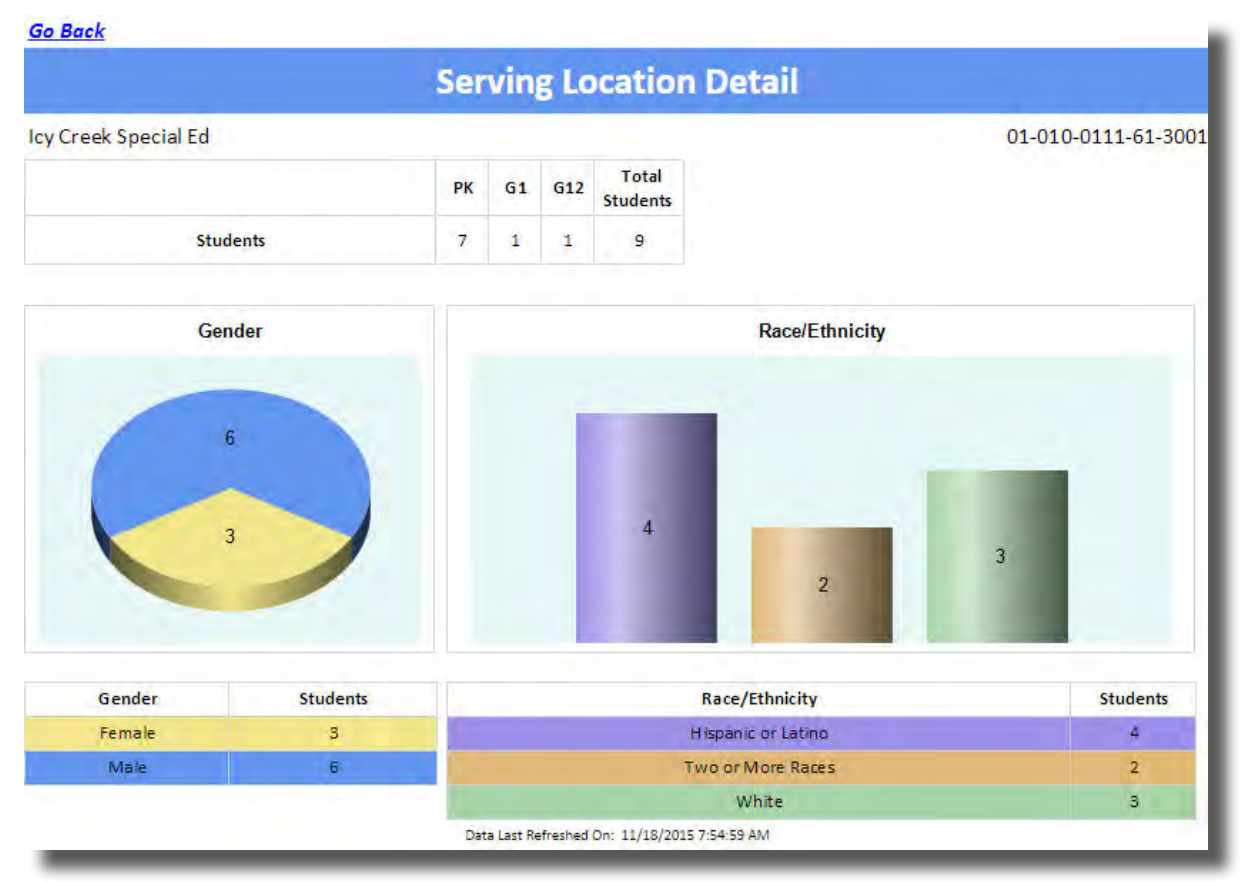

Remember, the data reflected in the Data Quality Dashboard only shows the data that has been entered. To export a report, click the floppy disk icon at the top navigation panel and select your file type.

| 6 | <del>گر ،</del>           |  |
|---|---------------------------|--|
|   | XML file with report data |  |
|   | CSV (comma delimited)     |  |
|   | PDF                       |  |
|   | MHTML (web archive)       |  |
|   | Excel                     |  |
| ! | TIFF file                 |  |
| ť | Word                      |  |
|   | Word                      |  |

For any questions this lesson didn't answer, please call the Data Analysis Division at (217) 782-3950.